## **INFINITE CAMPUS: ACCESS STUDENT USERNAMES**

- 1. Login to Infinite Campus (ic.apsk12.org).
- 2. Click **INSTRUCTION** on the right and click **CAMPUS TOOLS.**

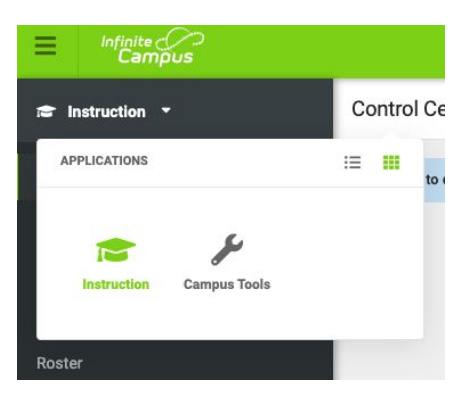

3. Click CUSTOM REPORTS then click STUDENT EMAIL INFORMATION.

| ▼ Cus | stom Reports                              |
|-------|-------------------------------------------|
|       | <b>User Name: Reports</b>                 |
|       | <b>Password: Atlanta!</b>                 |
|       | Custom Contact Log Reports                |
|       | <ul> <li>Custom Course Reports</li> </ul> |
|       | SEI001 - Student Email Inform             |
|       | Custom Scheduling Reports                 |

4. A new window will open requesting credentials. Use the following information:

## UN: Reports PW: Atlanta!

5. Select **TEACHER'S NAME** in dropdown menu located on the top left.

6. Click VIEW REPORT located on the right.

7. Student's information will appear in a chart. Their username is located in the **NETWORK ID** column and their password is located in the **LUNCH ID** column.